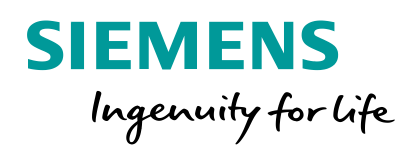

# Machine-integrated workpiece measurement for 3-axis milling

0

Principle and application with SINUMERIK Operate

Restricted

siemens.com/cnc4you

**Restricted © Siemens 2020** 

# Machine-integrated workpiece measurement for 3-axis milling

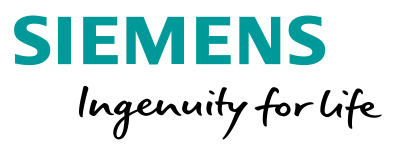

| 1 | SINUMERIK measurement functions – Overview                    |                                           |  |
|---|---------------------------------------------------------------|-------------------------------------------|--|
|   | 1.1                                                           | Measuring instruments                     |  |
|   | 1.2                                                           | Measuring accuracy                        |  |
| 2 | Workpiece measurement                                         |                                           |  |
|   | 2.1                                                           | Workpiece measurement / Setup in JOG mode |  |
|   | 2.2                                                           | Workpiece measurement in AUTOMATIC mode   |  |
|   | 2.3                                                           | Creating measuring reports                |  |
| 3 | Practical part: SINUMERIK measuring cycles in the application |                                           |  |
| 4 | Summary                                                       |                                           |  |
|   |                                                               |                                           |  |

#### 1 SINUMERIK measurement functions – Overview Introduction to workpiece measurement with SINUMERIK

Measuring the workpiece is used to define the **position and alignment of the workpiece in the machine coordinate system**.

Workpiece measurement can take place in two modes:

 JOG
 AUTOMATIC

 Setup mode
 Process measuring

Measuring cycles are used in various measuring tasks.

The measuring cycle for the measuring task is configured by setting various parameters in the input screen.

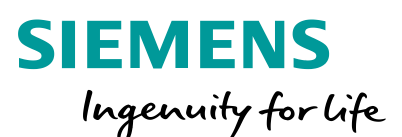

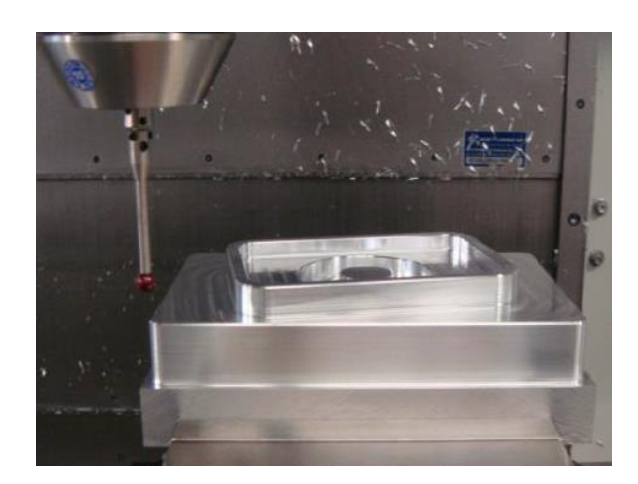

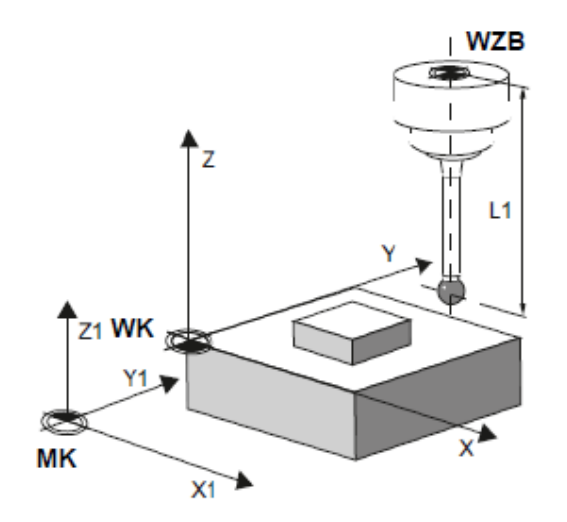

# **1.1** SINUMERIK measurement functions – Overview Coordinate systems and reference points

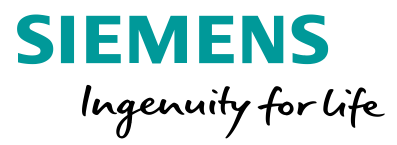

Automated and repeated execution of workpiece programs requires the definition of reference points:

- Machine zero point
- Located in the MCS machine coordinate system and defined by the machine manufacturer
- Cannot be changed from end-user
- Reference point for internal measuring systems in the machine
- Limits the machine's working area
- Workpiece zero point
- The basis of the WCS workpiece coordinate system
   Zero point of the workpiece
- Can be freely selected by the end-user
- Is often positioned on a corner or in the center of the workpiece, a hole, a pin (to suit workpiece machining)

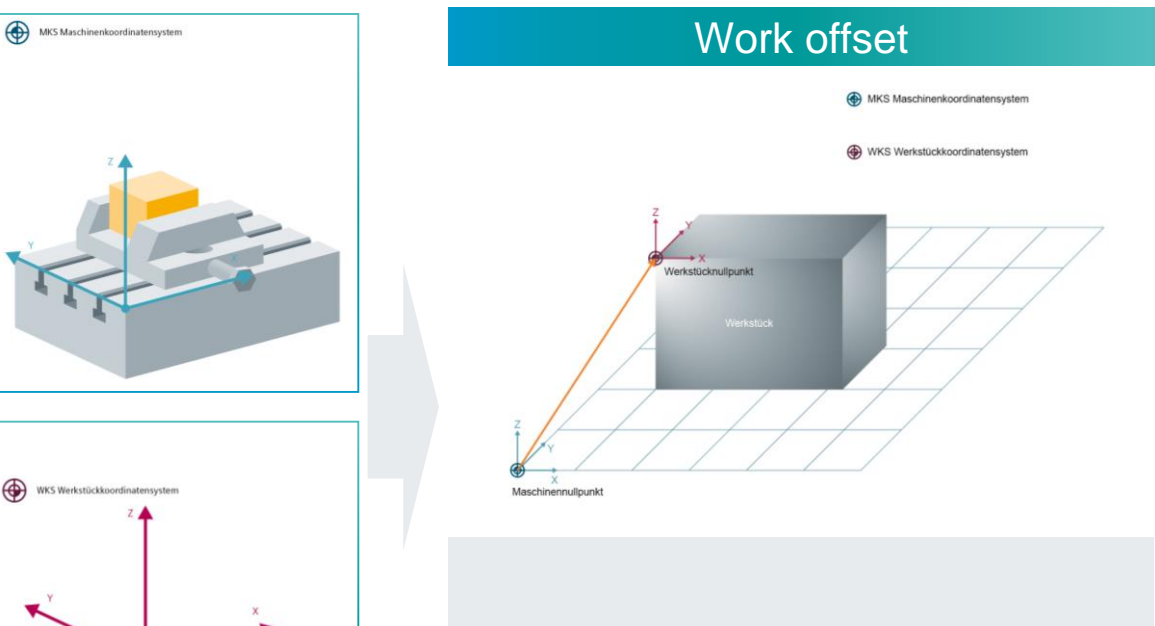

Adaptation of MCS to WCS i.e. transformation of the machine zero point to the workpiece zero.

# **1.1** Measuring instruments for measuring workpieces

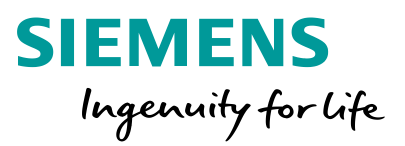

#### Manual contacting / scratching

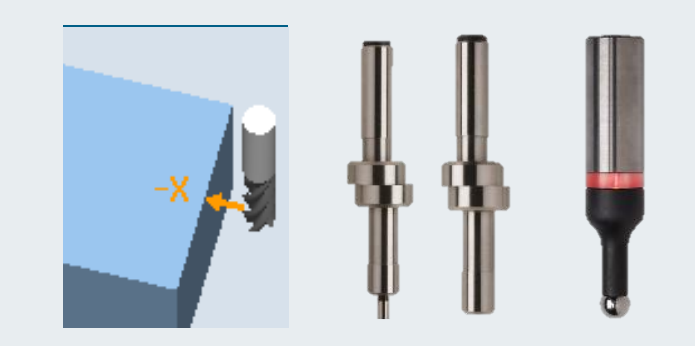

- The operator manually moves an edge finder or a rotating tool to the workpiece
- The operator determines the current position on the basis of visual signals
- The operator confirms the touching via a softkey
- The workpiece zero point is automatically saved by the CNC

The measuring instrument is located in the spindle, which has its probe length and diameter stored in the tool offset

Manual probe

- The operator determines the current position of the spindle center above an edge using a scale
- The operator confirms the touching via a softkey

|                                                          | Π                   |
|----------------------------------------------------------|---------------------|
| $-X \leftrightarrow +Y$<br>$-Y \leftrightarrow +X$<br>-Z | → +X<br>-Z          |
| +Z<br>↑                                                  | -X                  |
|                                                          | $\rightarrow +\chi$ |

**Switching probes** 

- The operator positions a previously calibrated probe in the vicinity of the desired measuring object
- The cycle is selected and the measurement is started via NC-Start
- The desired position is automatically determined and saved by the CNC

# **1.1** Measuring instruments for measuring workpieces

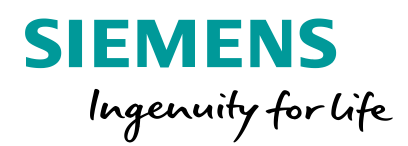

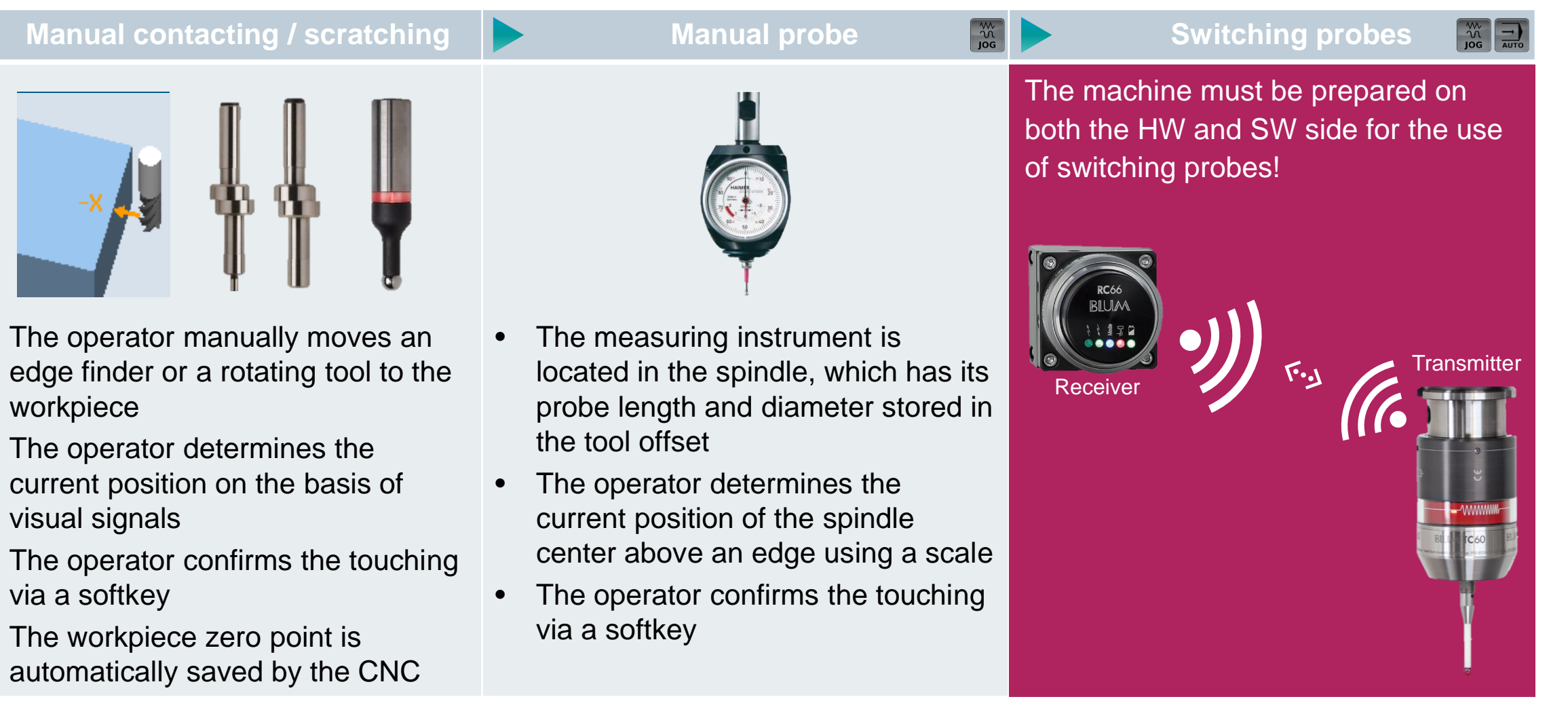

۰

۲

۲

## **1.2** Measuring accuracy Calibration, the key factor in accurate measurements

#### **Calibration** = calibration of the probe before use

- Set the radial eccentricity of the probe, see manufacturer's specifications
- Radius alignment with calibration
- Length alignment with internal or external length measuring device
- $\rightarrow$  Determination of individual switching points (trigger points) in reference to the spindle center of each direction of the axis (e.g. +X, -X, +Y, -Y, -Z)

#### Measurements must be made under the same conditions as for the calibration

- Calibrations and measurements should be done in the same planes (G17, G18, G19).
- The measuring feed must correspond to the calibration feed
- At the start of the measurement, the probe should be located approximately in the center of the calibration ring (by eye)

SIEMENS

Hullp

Ingenuity for life

Abaleich

Messtaster

• In the best case, the probe will always be calibrated in the spindle (clamping tolerance)

#### <sup>1.2</sup> Measuring precision Influencing factors and measuring inaccuracies

- The following lead to measuring inaccuracies:
  - Geometric errors in the machine axes
  - Radial eccentricity of the spindle
  - A faulty calibration process (e.g. feedrate must be 100%!)
  - A faulty or dirty probe sphere
  - A dirty surface of the measuring object (e.g. due to chips)
  - Temperature fluctuations during the measurement

The obtainable measuring precision that can be obtained is dependent on the following factors:

- Accuracy of the machine
- Measuring precision of the calibrated probe

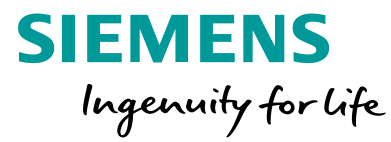

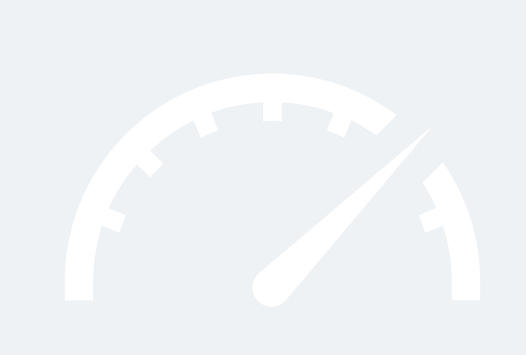

### 2 Workpiece measurement In the JOG and AUTOMATIC modes

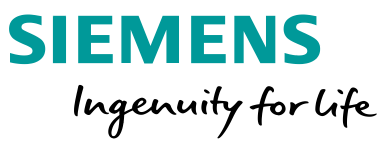

When measuring workpieces, a measuring instrument similar to a tool is moved to the clamped workpiece.

These measuring tasks can take place in two modes:

| JOG (set-up mode) | Jog | AUTOMATIC (in-process measurement) | AUTO |
|-------------------|-----|------------------------------------|------|
|                   |     |                                    |      |

- To prepare the machine for processing
- The determination of the position and alignment of a workpiece
- Definition of the zero point position of the workpiece in the machine space
  - Partially automatic measurement, as interactive operation in the set-up mode of the machine

- Quality assurance in the machining process
- For the correction of work offsets
- Correction of thermally influenced changes to the machine
- The creation and provision of measurement reports
  - Fully automatic measurement by calling measuring cycles in the CNC machining program

# <sup>2.1</sup> Workpiece measurement / Setup in the JOG mode Overview of the measurement functions

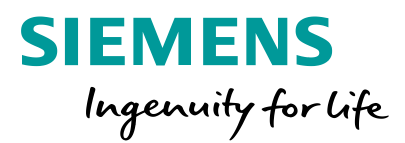

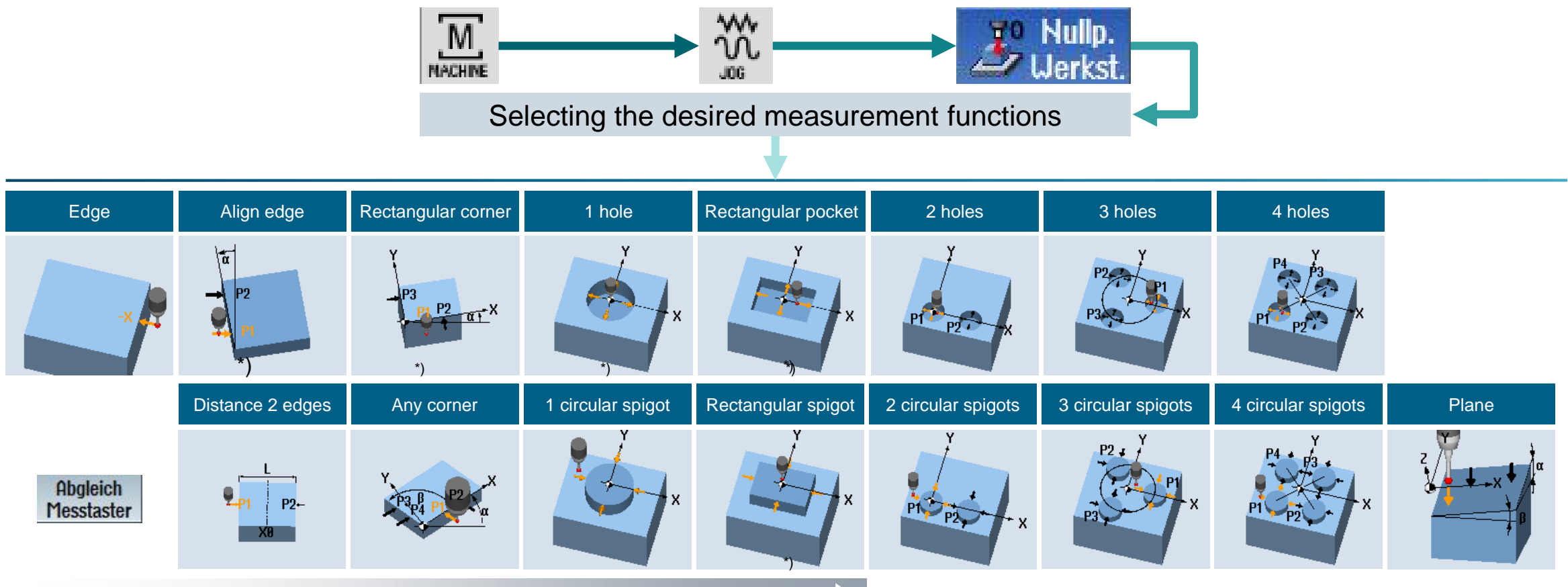

Measuring variants for manual measuring instruments

Measuring variants for switching probes

### <sup>2.1</sup> Workpiece measurement / Setup in JOG mode Aligning the workpiece on the workpiece edge

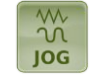

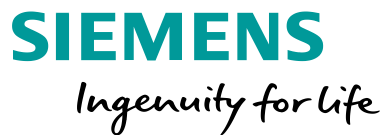

#### Alignment on the workpiece edge Measure: align edge Ualues WO Align edge ά 259 0.000 ° Measured values G54 Work offset Meas. axis + X Anale offs. Coord. rotat. 0.000 Spec.angle Kein Werkzeug vorhanden > Posi-Jeas. Workp. T Face mill. T 20 Meas. 4 🕹 T,S,M tool

- Saving the axis position in the rotary part of the zero point FRAME.
- The **twisting of the workpiece** is compensated by rotating the coordinates of the workpiece coordinate system

#### 2.2 Workpiece measurement in AUTOMATIC mode Control-internal correction of measured values

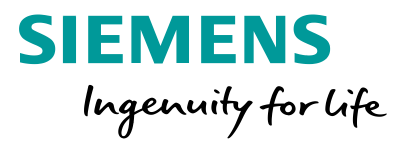

| Workpiece measurement                                                                                                    |                                                                                                    |                                                                                                    |  |  |  |  |  |
|----------------------------------------------------------------------------------------------------|----------------------------------------------------------------------------------------------------|----------------------------------------------------------------------------------------------------|--|--|--|--|--|
| with correction of the work<br>offset                                                                                                    | with correction of the tool geometry                                                                                                    | measuring only                                                                                                    |  |  |  |  |  |
| <ul> <li>Checking the current clamping situation</li> <li>Correction of the workpiece zero point offset resulting from the manual or automatic feeding of</li> </ul> | <ul> <li>Ensuring the adherence to<br/>workpiece tolerances</li> <li>Continuous correction of the tool<br/>wear or thermal expansions that<br/>occur during machining</li> </ul> | <ul> <li>Measurement of workpiece<br/>geometries for individual reuse</li> <li>Display of the workpiece geometry</li> </ul> |  |  |  |  |  |

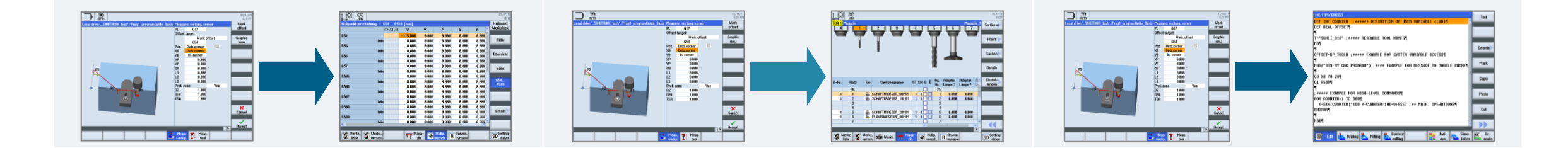

workpieces

#### 2.2 Workpiece measurement in AUTOMATIC mode Overview of the measurement functions

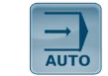

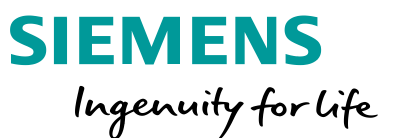

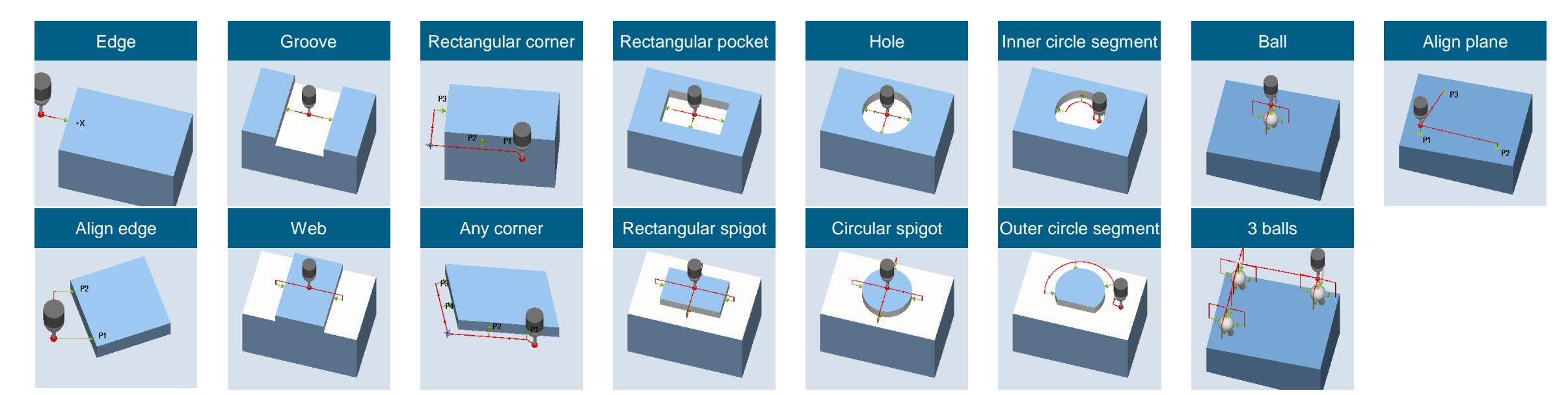

#### Measuring variants only for switching probes

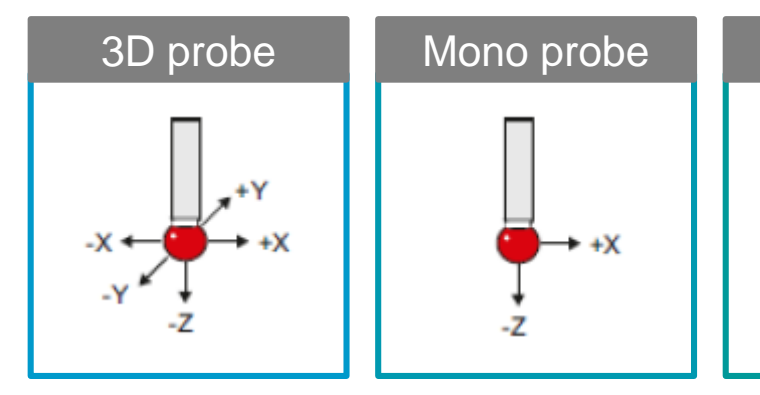

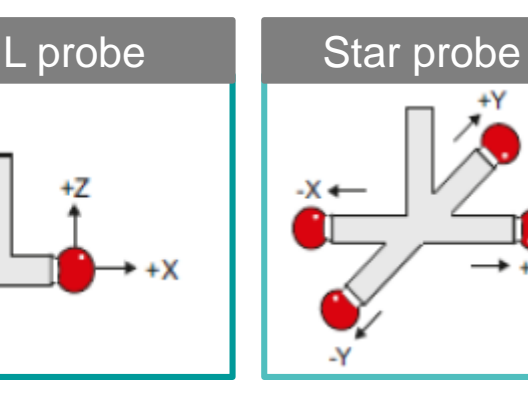

| Special tools           |             |
|-------------------------|-------------|
| 710 - 3D-Messtaster     | 6           |
| 711 - Kantentaster      | ę           |
| 712 - Monotaster        |             |
| 713 - L-Taster          | L           |
| 714 - Sterntaster       | <b>₊</b> ₽₀ |
| 725 - Kalibrierwerkzeug |             |

Restricted © Siemens 2020

# **2.3** Creating measuring reports Quality transparency can be achieved using standard reports SINUMERIK makes a distinction between two kinds of measuring reports:

- User measuring report (user-defined formatting of the contents)
- **Standard measuring report** (pre-formatted form for each automatic measuring cycle)

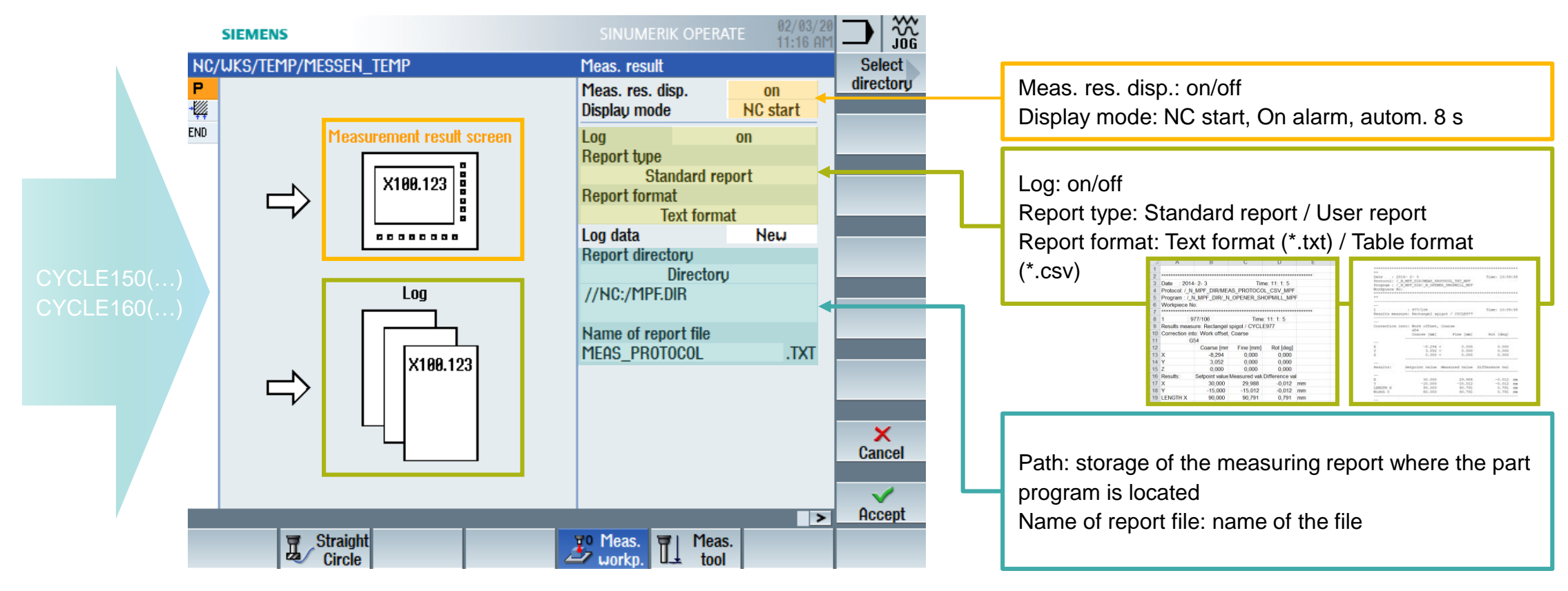

SIEMENS Ingenuity for life

Werkst Messergebnis nessen

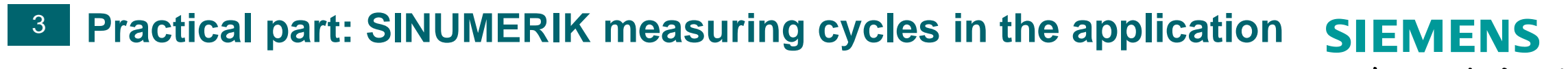

Ingenuity for life

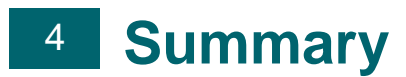

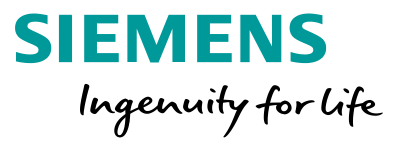

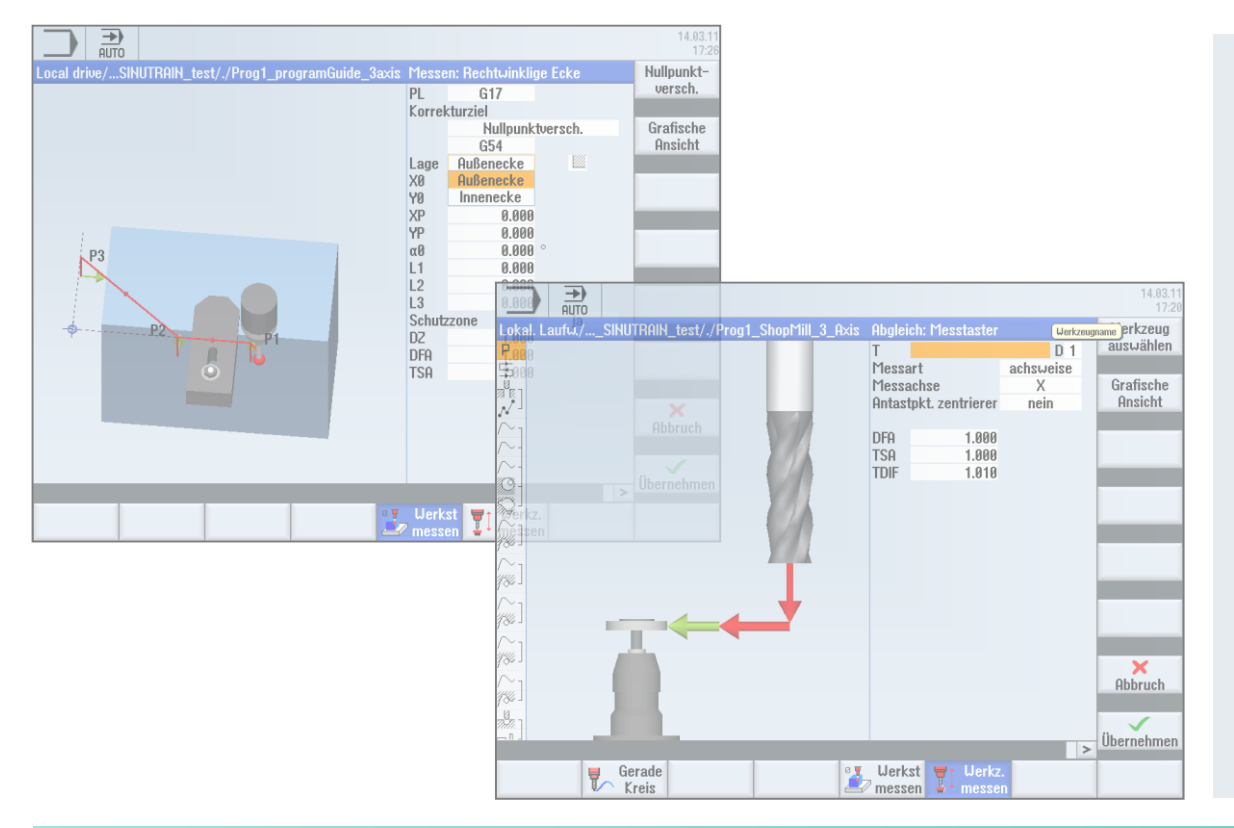

#### **User benefits**

- Time savings thanks to reduction in setup times
- Increased process reliability due to cycle-driven applications
- Integrated input support in ShopMill and programGUIDE workstep programming
- Realistic display of the measuring process in the SINUMERIK simulation
- Easy creation and output of measuring reports

The multi-faceted application area of the SINUMERIK measuring cycles and measurement functions make it possible to cover nearly all measuring tasks involving milling technology.

#### Thank you for your attention

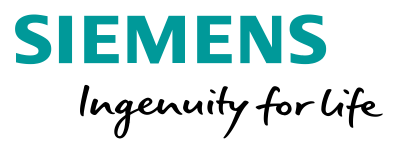

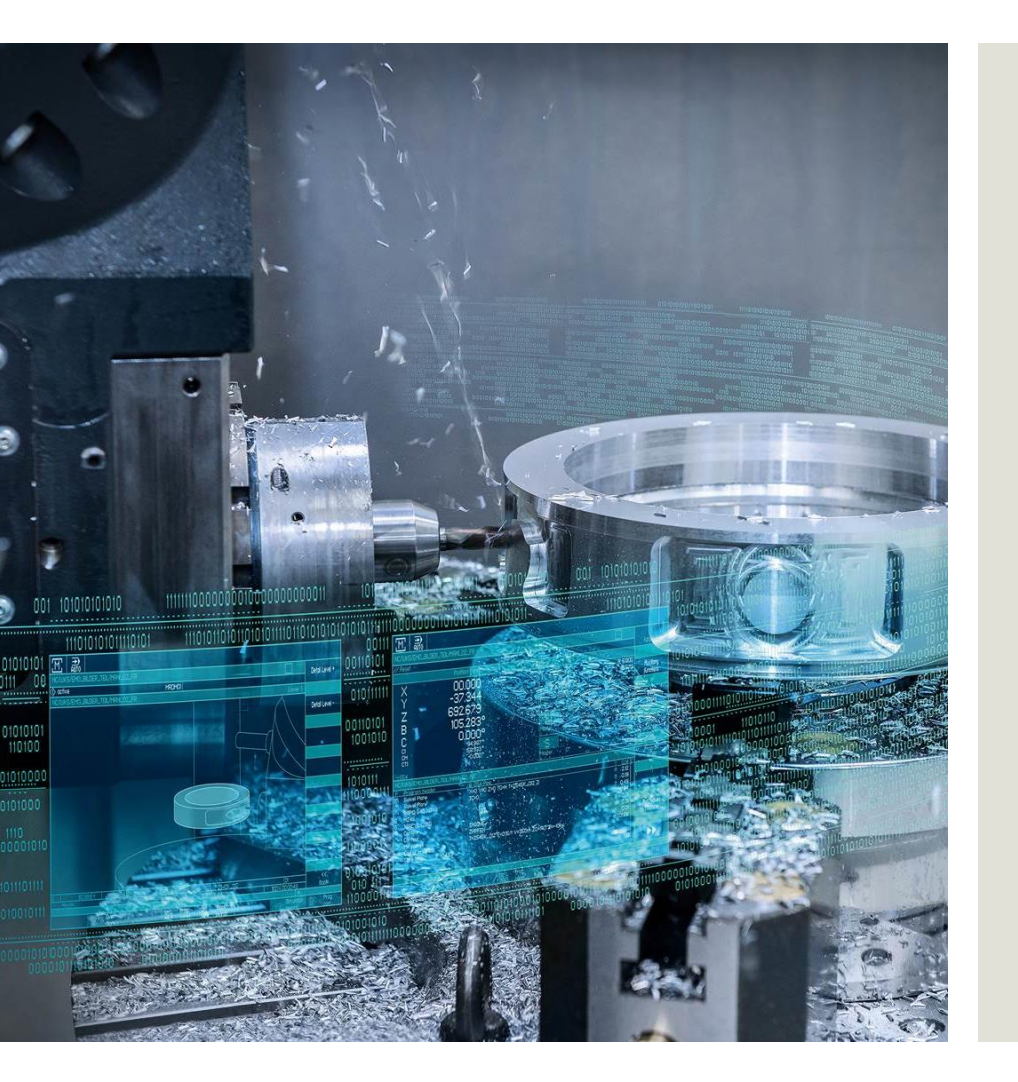

#### **Digital Experience and Application Center Erlangen**

www.siemens.com/cnc4you

**Restricted © Siemens 2020**